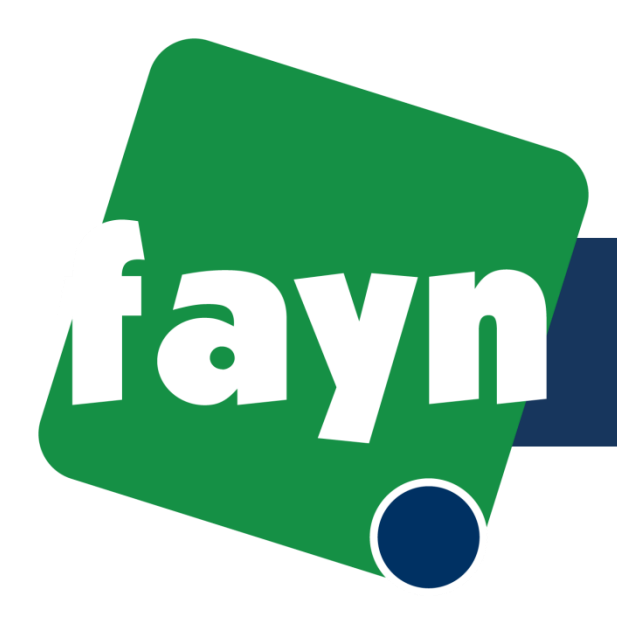

Instalační návod pro Siemens C450IP

## Pouze pro reinstalaci zařízení zákazníků od poskytovatele VOLNÝ

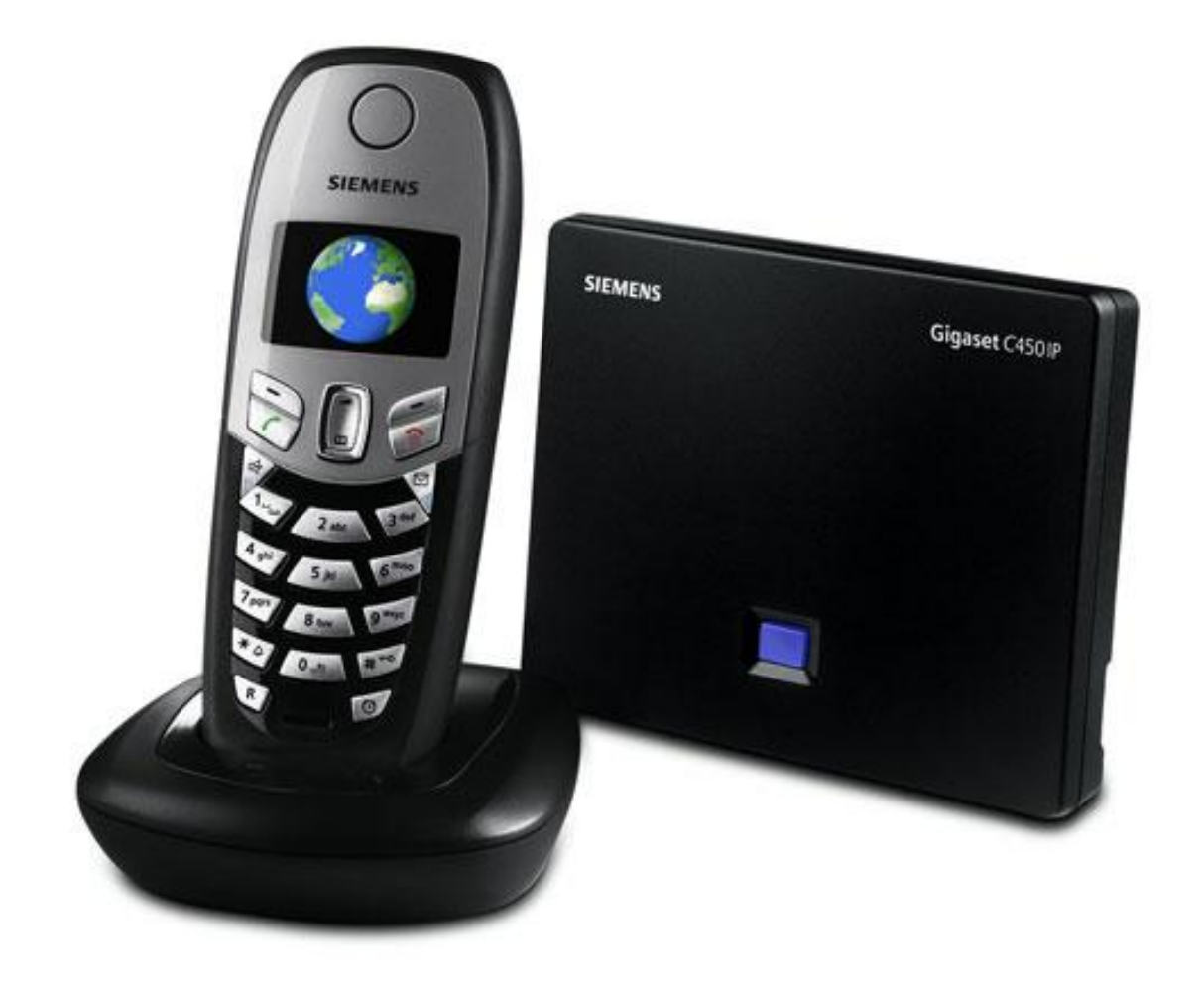

## fayn Pokyny k reinstalaci

 Na Vašem počítači spusťte prohlížeč (Internet Explorer, Mozilla Firefox, Opera atd.) a do řádku pro adresu napište IP adresu telefonu např. http://192.168.0.36 – IP adresu telefonu naleznete způsobem popsaným v bodě 2.

| 🥖 Windows Internet Explorer                                          |                                                                                                    |
|----------------------------------------------------------------------|----------------------------------------------------------------------------------------------------|
|                                                                      |                                                                                                    |
| Soubor Úpravy Zobrazit Oblíbené položky I                            | Nástroje Nápověda                                                                                                    |
| 🔶 🔅 🔘 Připojování                                                    |                                                                                                    |
| Zobrazí se přihlašovací<br>stránka do webového<br>rozhraní telefonu. | Welcome<br>You can use this interface to administer<br>your device. For your security, the<br>configuration program is protected with<br>the system pin.<br>Language for menus and dialogs |

- 2) Zvolte MENU -> Nastavení -> Základna -> Lokální síť.
- Zobrazí se nápis: PIN systému: [----], zadejte "0000" (čtyři nuly) a stiskněte OK.

English

....

~

Please enter your system pin

- 4) Zvolte IP adresa. Zobrazí se Vaše IP adresa (např. 192.168.000.036).
  UPOZORNĚNÍ: v IP adrese je potřeba odstranit přebytečné nuly. Pokud se Vám tedy zobrazí adresa např. http://192.168.001.027 opište adresu bez nul, tedy ve formátu http://192.168.1.27.
- 5) Na Vašem počítači spusťte prohlížeč (Internet Explorer, Mozilla Firefox, Opera atd.) a do řádku pro adresu napište zjištěnou IP adresu.

## Pokyny k reinstalaci

6) Po zobrazení přihlašovací stránky zadejte systémový PIN "0000" (čtyři nuly) a klikněte na tlačítko OK. Dostanete se na webovou konfigurační stránku

| Welcome                                                                                    |                                                              |
|--------------------------------------------------------------------------------------------|--------------------------------------------------------------|
| You can use this inte<br>your device. For your<br>configuration program<br>the system pin. | erface to administer<br>security, the<br>m is protected with |
| Language for menus                                                                         | and dialogs                                                  |
| Please enter your sy                                                                       | stem pin                                                     |
|                                                                                            | ØK                                                           |

7) V horní části klikněte na záložku Settings a poté na sekci Telephony. Dále přepište položky Authentication Name, Domain, Proxy Server Address a Registrar Server, dle obrázku níže.

Authentication Name = Vaše tel. číslo Domain = sip3.fayn.cz Proxy Server Address = sip3.fayn.cz Registrar server = sip3.fayn.cz

## Pokud máte vyplněnou položku Outbound Proxy smažte hodnotu v políčku.

| Home             | Settings                             | Status                |                      |
|------------------|--------------------------------------|-----------------------|----------------------|
| IP configuration | SIP                                  |                       |                      |
| Telephony        | Au                                   | thentication Name:    | Vaše telefonní číslo |
| VolP             |                                      |                       |                      |
| DTMF             | Auther                               | ntication password:   | •••••                |
| Dialing Plans    | Dialing Plans Confirm authentication |                       | •••••                |
| Miscellaneous    |                                      | password:             |                      |
|                  |                                      | Username:             | Vaše telefonní číslo |
|                  |                                      | Domain:               | sip3.fayn.cz         |
|                  |                                      | Display name:         | Vaše telefonní číslo |
|                  | Pro                                  | oxy server address:   | sip3.fayn.cz         |
|                  |                                      | Proxy server port:    | 5060                 |
|                  |                                      | Registrar server:     | sip3.fayn.cz         |
|                  | R                                    | egistrar server port: | 5060                 |

Po vyplnění údajů, klikněte na tlačítko **Set** pro uložení nastavení.

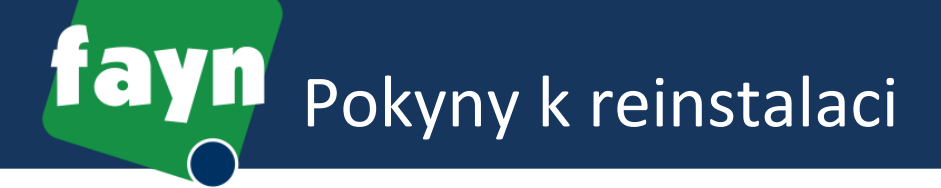

Vítáme Vás v síti FAYN. Nyní již můžete našich služeb plně využívat. Věříme, že budete s našimi službami spokojeni.

V případě potřeby nás neváhejte kontaktovat na níže uvedených kontaktech. Rádi Vám s nastavením pomůžeme.

**Zákaznické centrum** (po – pa, 9 – 17 hodin) Tel.: 840 111 117 E: info@fayn.cz

FAYN Telecommunication s.r.o. Kaštanová 489/34 620 00 Brno